## **How To Book Parent Student Teacher Interview Sessions**

- Login to your GSSC Compass account
- **Choose** either Community Conferences or Book Parent Teacher Conference from the Home Screen

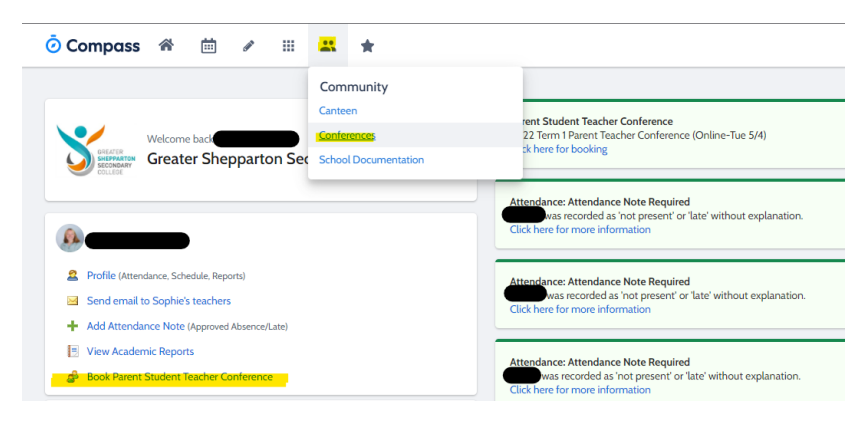

- **Choose** the Conference Date you wish to book

| Composition | ass 🎓 🗰 🖉 🏢 🚢 🚖                                                                                                    |             |
|-------------|----------------------------------------------------------------------------------------------------|-------------|
|             | Conferences                                                                                                    |             |
|             | Conference Cycles                                                                                                    |             |
|             | Cycle Name                                                                                                    |             |
|             | 2022 Term 1 Parent Teacher Conference (Online-Tue 5/4)<br>First Slot: Tuesday, April 5 2022 - 04:00 PM, Last Slot: Tuesday, April 5 2022 - 05:50 PM      | My Bookings |
|             | 2022 Term 1 Parent Teacher Conference (Online-Thu 31/3)<br>First Slot: Thursday, March 31 2022 - 04:00 PM, Last Slot: Thursday, March 31 2022 - 05:50 PM | My Bookings |
|             |                                                                                                    |             |
|             |                                                                                                    |             |

## Click On "Start Booking Now"

.

| Thrusteling, March 31         Trachers         Trachers           PM         04:30         04:30         04:30           PM         PM         PH         21           04:30         04:40         04:50         21           PM         PH         PH         21           DELD0         04:40         04:50         21           DELD0         04:40         04:50         21           DELD0         PH         PH         PH         21           DELD0         PH         PH         PH         21           DELD0         PH         PH         PH         21           DELD0         PH         PH         PH         21           DELD0         PH         Velcome         Exterime Velcom         Fuller Unit 3           DELD0         PH         Velcome         Exterime Velcom         Fuller Unit 3                                                                                                    | . 1            |  |
|----------------------------------------------------------------------------------------------------|----------------|--|
| Detail         PH 101         PH 201         PH 201         PH 201         Rectile watcrift         Rectile watcrift <th< td=""><td>. 1</td></th<>                                                                                                | . 1            |  |
| Oct-30<br>PM         Oct-30<br>PM         Oct-30<br>PM <t< td=""><td></td></t<> |                |  |
| Solo     PM     Welcome     Solo     PM     Welcome     Solo     PM     Welcome     Solo     PM     Welcome to 2022 from 1 Parent Racher Conference (online Thu 31/2)                                                                                                    | د<br>ع         |  |
| OS:00<br>PMI         Welcome         Scott 0FM1<br>(2) Miner Ministry           05:30<br>PMI         Welcome to 2022 fem 1 Parent Texcher Conference (Online-Thu 31/3)         Full Text Ministry                                                                                                    | -2             |  |
| PM Welcome to 2022 Term 1 Parent Teacher Conference (Online-Thu 31/3)                                                                                                    |                |  |
|                                                                                                    | Further Unit 3 |  |
| Enterview Welcom                                                                                                    | e              |  |
| Start Booking Now Show me How to Book Anna CORAZZA<br>12 Food Studies U                                                                                                    | ine 3 🕹        |  |
| Interview Welcom                                                                                                    | e              |  |
| Gabrielle BRYSC<br>12 English Unit 3                                                                                                    | м 🔮            |  |
| Interview Welcom                                                                                                    | ė              |  |
| Cameron REID<br>12 Pathways Ment                                                                                                    | tor 1          |  |
| Interview Welcom                                                                                                    | e              |  |
| Interview Welcom                                                                                                    | e.             |  |

If you have multiple children you can choose each child from the drop down menu.

| Thursday, March | 31          |             |  | Tea                                 |   |
|-----------------|-------------|-------------|--|-------------------------------------|---|
| 04:00<br>PM     | 04:10<br>PM | 04:20<br>PM |  | Tara WARNETT<br>12 Sociology Unit 3 | 1 |
| 04:30<br>PM     | 04:40<br>PM | 04:50<br>PM |  | Interview Welcome                   |   |
| 05:00<br>PM     | 05:10<br>PM | 05:20<br>PM |  | Amy FUNSTON<br>12 Psychology Unit 3 | 1 |
| 05:30           | 05:40       | 05:50       |  | Interview Welcome                   |   |
| PM              | 144         | PM          |  | Cameron REID<br>12 Pathways Mentor  | 2 |
|                 |             |             |  | Interview Welcome                   |   |
|                 |             |             |  | Yuxiang NING<br>12 Media Unit 3     | 1 |
|                 |             |             |  | Interview Welcome                   |   |
|                 |             |             |  | Cameron REID<br>12 Home Group       | 1 |
|                 |             |             |  | Interview Welcome                   |   |
|                 |             |             |  |                                     |   |

- Choose the desired teacher and a free time slot

| huradau Marah                                                                                                    | 24                                                                                     |                                                                                      |                 |                   | Tanahara                                                                                                    |
|----------------------------------------------------------------------------------------------------|----------------------------------------------------------------------------------------|--------------------------------------------------------------------------------------|-----------------|-------------------|----------------------------------------------------------------------------------------------------|
|                                                                                                    | 04-10                                                                                  | 04:20                                                                                |                 |                   | Teachers                                                                                                    |
| PM                                                                                                    | PM                                                                                     | PM                                                                                   |                 |                   | 12 Theatre Studies                                                                                                    |
| 4:30<br>PM                                                                                                    | 04:40<br>PM                                                                            | 04:50<br>PM                                                                          |                 |                   | Interview Welcome                                                                                                    |
| :00<br>PM                                                                                                    | 05:10<br>PM                                                                            | 05:20<br>PM                                                                          |                 |                   | Scott DEALY                                                                                                    |
| :30<br>PM                                                                                                    | 05:40<br>PM                                                                            | 05:50<br>PM                                                                          |                 |                   | Further Unit 3                                                                                                    |
|                                                                                                    |                                                                                        |                                                                                      |                 |                   | Interview Welcome                                                                                                    |
|                                                                                                    |                                                                                        |                                                                                      |                 |                   | Anna CORAZZA<br>12 Food Studies Unit 3                                                                                                    |
|                                                                                                    |                                                                                        |                                                                                      |                 |                   | Interview Welcome                                                                                                    |
|                                                                                                    |                                                                                        |                                                                                      |                 |                   | Gabrielle BRYSON<br>12 English Unit 3                                                                                                    |
|                                                                                                    |                                                                                        |                                                                                      |                 |                   | Interview Welcome                                                                                                    |
|                                                                                                    |                                                                                        |                                                                                      |                 |                   | Cameron REID<br>12 Pathways Mentor                                                                                                    |
|                                                                                                    |                                                                                        |                                                                                      |                 |                   | Interview Welcome                                                                                                    |
|                                                                                                    |                                                                                        |                                                                                      |                 |                   |                                                                                                    |
|                                                                                                    |                                                                                        |                                                                                      |                 | _                 | Walter HTHA                                                                                                    |
| )22 Term 1                                                                                                    | Parent Teacher Confe                                                                   | ren                                                                                  | 🛃 Print Preview | Information/Help  |                                                                                                    |
| 22 Term 1                                                                                                    | Parent Teacher Confe                                                                   | ren                                                                                  | Print Preview   | Information/Help  | Teachers                                                                                                    |
| 22 Term 1<br>ursday, March :<br><sup>00</sup>                                                                                         | Parent Teacher Confe                                                                   | ren Email My Bookings<br>04:20<br>PM                                                 | Print Preview   | Information/Help  | Teachers 12 Theatre Studies Unit                                                                                                    |
| 22 Term 1<br>ursday, March :<br>M<br>30                                                                                               | Parent Teacher Confe<br>31<br>04:10<br>PM<br>04:40<br>PM                               | PM<br>04:20<br>PM<br>04:50<br>PM                                                     | J Print Preview | Information/Help  | Teachers           12 Theatre Studies Unit.           Kellie WRIGHT           Interview Welcome                                                                                                    |
| 22 Term 1<br>ursday, March :<br>M<br>30<br>M                                                                                          | Parent Teacher Confe<br>31<br>04:10<br>PM<br>04:40<br>PM<br>05:10<br>05:10             | Pen My Bookings<br>04:20<br>PM<br>04:50<br>PM<br>15:20                               | Print Preview   | Information/Help  | Teachers Teachers I2 Theatre Studies Unit Kellie WRIGHT Interview Welcome Cick on a time slot at the left of screen to make a booking.                                                                                                    |
| 22 Term 1<br>ursday, March :<br>00<br>M<br>00<br>00<br>01<br>30                                                                       | Parent Teacher Confe<br>31<br>04:10<br>PM<br>04:40<br>PM<br>05:10<br>PM<br>05:40       | Pren Email My Bookings<br>04:20<br>PM<br>04:50<br>PM<br>NS:20<br>PM<br>05:50         | Print Preview   | Information/Help  | Teachers I2 Theatre Studies Unit Kellie WRIGHT Interview Welcome Click on a time slot at the left o screen to make a booking. [Back]                                                                                                    |
| 22 Term 1<br>ursday, March :<br>M<br>30<br>M<br>00<br>M                                                                               | Parent Teacher Confe<br>31<br>04:10<br>PM<br>04:40<br>PM<br>05:10<br>PM<br>05:40<br>PM | Pen                                                                                  | Print Preview   | lnformation/Help  | Teachers                                                                                                    |
| 22 Term 1<br>ursday, March -<br>00<br>M<br>00<br>00<br>00<br>00<br>00<br>00<br>00<br>00                                               | Parent Teacher Confe<br>31<br>04:10<br>PM<br>04:40<br>PM<br>05:10<br>PM<br>05:00<br>PM | PCT                                                                                  | Print Preview   | Information/Help  | Teachers   Teachers                                                                                                    |
| 22 Term 1<br>ursday, March<br>00<br>M<br>30<br>M<br>30<br>M                                                                           | Parent Teacher Confe<br>31<br>04:10<br>PM<br>04:40<br>PM<br>05:10<br>PM<br>05:00<br>PM | PC Email My Bookings<br>04:20<br>PM<br>04:50<br>PM<br>5:20<br>PM<br>05:50<br>PM      | Print Preview   | Information/Help  | Teachers                                                                                                    |
| 22 Term 1<br>arsday, March -<br>00<br>M<br>30<br>M<br>1<br>30<br>M<br>1<br>30<br>M                                                    | Parent Teacher Confe<br>31<br>04:10<br>PM<br>05:10<br>PM<br>05:10<br>PM<br>05:40<br>PM | PPM 04:20<br>PM 04:50<br>PM 04:50<br>PM 05:20<br>PM 05:50<br>PM                      | Print Preview   | Information,/Help | Teachers  I2 Theatre Studies Unit Kellie WRIGHT Interview Welcome  Click on a time slot at the left of screen to make a booling.  [Rack]  Interview Welcome  Anna CORAZZA 12 Food Studies Unit 3  Interview Welcome  Gabrielle BRYSON 12 English Unit 3 |
| 22 Term 1<br>ursday, March -<br>00<br>M<br>30<br>M<br>90<br>M<br>91<br>92<br>94<br>94<br>94<br>94<br>94<br>94<br>94<br>94<br>94<br>94 | Parent Teacher Confe<br>31<br>04:10<br>PM<br>05:10<br>PM<br>05:10<br>PM<br>05:40<br>PM | PEN<br>Email My Bookings<br>04:20<br>PM<br>04:50<br>PM<br>05:20<br>PM<br>05:50<br>PM | Print Preview   | Information/Help  | Teachers                                                                                                    |
| 22 Term 1<br>ursday, March :<br>00<br>M<br>30<br>M<br>M<br>30<br>M                                                                    | Parent Teacher Confe<br>31<br>04:10<br>PM<br>05:40<br>PM<br>05:40<br>PM                | PCD<br>CH-20<br>PM<br>04:20<br>PM<br>04:50<br>PM<br>05:50<br>PM<br>05:50<br>PM       | Print Preview   | Information/Help  | Teachers                                                                                                    |

- Confirm Booking – Click 'OK'

| 2022 Term 1       | Parent Teacher Confe | eren 🖾 Em             | ail My Bookings                      | 🛃 Print Preview       | Information/Help |                                        |   |
|-------------------|----------------------|-----------------------|--------------------------------------|-----------------------|------------------|----------------------------------------|---|
| Thursday, March 3 | 31                   |                       |                                      |                       |                  | Teachers                               |   |
| 04:00<br>PM       | 04:10<br>PM          |                       | 04:20<br>PM                          |                       |                  | Kellie WRIGHT<br>12 Theatre Studies    | 2 |
| 04:30<br>PM       | 04:40<br>PM          |                       | 04:50<br>PM                          |                       |                  | Unit 3                                 |   |
| 5:00<br>PM        | 05:10<br>PM          | Confirm Bool          | king                                 | ×                     |                  | Scott DEALY                            |   |
| 05:30             | 05:40                | Reason:<br>Staff Memb | 12 Theatre Stur<br>er: Kellie WRIGHT | dles Unit 3           |                  | 12 Mathematics<br>Further Unit 3       | • |
| PM                | PM                   | Student:              |                                      |                       |                  | Interview Welcome                      |   |
|                   |                      | Time:                 | Thursday, Marc                       | :h 31 2022 - 05:10 PM |                  | Anna CORAZZA<br>12 Food Studies Unit 3 | 2 |
|                   |                      |                       | UK                                   | Cancel                |                  | Interview Welcome                      |   |
|                   |                      |                       |                                      |                       |                  | Gabrielle BRYSON<br>12 English Unit 3  | 2 |
|                   |                      |                       |                                      |                       |                  | Interview Welcome                      |   |
|                   |                      |                       |                                      |                       |                  | Cameron REID<br>12 Pathways Mentor     | 1 |
|                   |                      |                       |                                      |                       |                  | Interview Welcome                      |   |
|                   |                      |                       |                                      |                       |                  | Vaniana NITRIC                         | - |

| hursday, March 31 Teachers          4:00<br>PM       04:10<br>PM       04:20<br>PM       PM       12 Home Group       12 Home Group       12 English Unit 3       11 Horview Welcome       12 Food Studies Unit 3       11 Horview Welcome       12 Food Studies Unit 3       11 Horview Welcome       11 Horview Welcome       11 Horview Welcome       11 Horview Welcome       11 Horview Welcome       11 Horview Welcome       11 Horview                                                                                                    | .022 Term 1       | Parent Teacher Conferen 🎴                        | mail My Bookings 🔄 Print Preview | Information/Help |                                        |
|----------------------------------------------------------------------------------------------------|-------------------|--------------------------------------------------|----------------------------------|------------------|----------------------------------------|
| D4:00<br>PM       D4:10<br>PM       D4:20<br>PM       D4:20<br>PM <td< td=""><td>Thursday, March 3</td><td>31</td><td></td><td></td><td>Teachers</td></td<>                                                                                                    | Thursday, March 3 | 31                                               |                                  |                  | Teachers                               |
| D4:30<br>PM       04:40<br>PM       04:50<br>PM       Interview Welcome         D5:00       05:10 Kellie WRIGHT<br>PM Teacher for 12 Theatre       05:20<br>PM       PM         D5:30<br>PM       05:40<br>PM       05:50<br>PM       05:50<br>PM         DF       05:40<br>PM       05:50<br>PM       05:50<br>PM         Interview Welcome       Cameron REID<br>12 Pathways Mentor       1<br>Interview Welcome         Gabrielle BRYSON<br>12 English Unit 3       1<br>Interview Welcome         Anna CORAZZA<br>12 Food Studies Unit 3       Interview Welcome                                                                                                    | 04:00<br>PM       | 04:10<br>PM                                      | 04:20<br>PM                      |                  | Cameron REID<br>12 Home Group          |
| D5:00<br>PM       05:10 Kellie WRIGHT<br>PM       05:20<br>PM       PM       12 Media Unit 3       12 Media Unit 3         125:30<br>PM       05:40<br>PM       05:50<br>PM       05:50<br>PM       11 Merview Welcome         12 Pathways Mentor       12 Pathways Mentor       12 Interview Welcome         12 English Unit 3       11 Interview Welcome         12 English Unit 3       11 Interview Welcome         11 Zerod Studies Unit 3       11 Interview Welcome                                                                                                    | 04:30<br>PM       | 04:40<br>PM                                      | 04:50<br>PM                      |                  | Interview Welcome                      |
| D5:30 D5:40 D5:50 PM PM D5:50 PM D5:50 | 05:00<br>PM       | 05:10 Kellie WRIGHT<br>PM Teacher for 12 Theatre | 05:20<br>PM                      |                  | Yuxiang NING<br>12 Media Unit 3        |
| Cameron REID<br>12 Pathways Mentor<br>Interview Welcome<br>Gabrielle BRYSON<br>12 English Unit 3<br>Interview Welcome<br>Anna CORAZZA<br>12 Food Studies Unit 3<br>Interview Welcome                                                                                                    | 05:30<br>PM       | 05:40<br>PM                                      | 05:50<br>PM                      |                  | Interview Welcome                      |
| Interview Welcome  Gabrielle BRYSON I2 English Unit 3 Interview Welcome  Anna CORAZZA I2 Food Studies Unit 3 Interview Welcome Interview Welcome                                                                                                    | - PPI             |                                                  | FPI                              |                  | Cameron REID<br>12 Pathways Mentor     |
| Gabrielle BRYSON<br>12 English Unit 3<br>Interview Welcome<br>Anna CORAZZA<br>12 Food Studies Unit 3<br>Interview Welcome                                                                                                    |                   |                                                  |                                  |                  | Interview Welcome                      |
| Interview Welcome Anna CORAZZA 12 Food Studies Unit 3 Interview Welcome                                                                                                    |                   |                                                  |                                  |                  | Gabrielle BRYSON<br>12 English Unit 3  |
| Anna CORAZZA<br>12 Food Studies Unit 3<br>Interview Welcome                                                                                                    |                   |                                                  |                                  |                  | Interview Welcome                      |
| Interview Welcome                                                                                                    |                   |                                                  |                                  |                  | Anna CORAZZA<br>12 Food Studies Unit 3 |
|                                                                                                    |                   |                                                  |                                  |                  | Interview Welcome                      |

## **To Delete a Booking** – Choose Booking and press "{Delete this Booking]"

Yes

No

| 2022 Term 1       | Parent Teacher Conferen                                                    | 🖼 Email My Bookings | 🛃 Print Preview | () Information/Help |
|-------------------|----------------------------------------------------------------------------|---------------------|-----------------|---------------------|
| Thursday, March 3 | 31                                                                         |                     |                 |                     |
| 04:00<br>PM       | 04:10<br>PM                                                                | 04:20<br>PM         |                 |                     |
| 04:30<br>PM       | 04:40<br>PM                                                                | 04:50<br>PM         |                 |                     |
| 05:00<br>PM       | Thursday 31/03 05:10 P                                                     | м )5:20<br>РМ       |                 |                     |
| 05:30<br>PM       | Kellie WRIGHT<br>For [Delete this booking]<br>[Manage interpreter options] | 05:50<br>PM         |                 |                     |
|                   | Click on a person at the right of scr<br>book with them.                   | reen to             |                 |                     |
|                   | [Back]                                                                     | _                   |                 |                     |
|                   |                                                                            |                     |                 |                     |
| Delete Booking    | ×                                                                          |                     |                 |                     |
| Are you           | sure you want to delete this booking?                                      |                     |                 |                     |